## STEP-BY-STEP GUIDE FOR THE REGISTRATION AT THE "BÜRGERSERVICE" (= CITIZEN SERVICES)

In Germany you have to register your place of residence. You have to make an appointment with the citizen service office yourself. The next page will explain how to do this.

If you live in another city, you have to go to the citizen service office there and register. At the end of your stay in Germany you have to deregister again.

You have to register yourself at the citizen services within 14 days after your arrival.

### You will need the following information when you register in Mainz:

- Nachname/Last name
- Geburtsname/Birth name
- Vorname/First name
- Geburtsort/Place of birth
- Staatsangehörigkeit/Nationality
- Familienstand (ledig/verheiratet)/Civil status (single/married)
- Religionszugehörigkeit/Religion
- Bisherige Wohnung im Ausland (Stadt, Land)/Previous location abroad (City Country)

#### For the registration in the city of Mainz you have to bring the following with you:

- Confirmation of accommodation: You will receive this either from the Studierendenwerk Mainz (if you live there) or from your private landlord.
- Passport/Personal ID

### AT THE CITIZEN SERVICES MAINZ – MAKING AN APPOINTMENT ONLINE

You can make an appointment at the following link:

https://www.mainz.de/verwaltung-und-politik/buergerservice-online/buergeramt-onlineterminvereinbarung.php

#### 1. Confirm the privacy policy.

2. Click on "Bürgerservice".

| 1                 | 2                 | 3                           | 4                | 5         |
|-------------------|-------------------|-----------------------------|------------------|-----------|
| Auswahl der Funkt | ionseinheit:      |                             |                  |           |
|                   | ABTEILUNG AUS     | SLÄNDERANGELEGEI            | NHEITEN          | $\ominus$ |
| $\langle$         | BÜRGERSERV        | ICE/ORTSVERWALTU            | INGEN            | G         |
| EINBÜR            | GERUNG, STAATSA   | Ngehörigkeits- u            | ND NAMENSRECHT   | G         |
|                   |                   |                             |                  |           |
|                   |                   |                             |                  |           |
|                   | <u>Hilfe Impr</u> | essum Datenschutze          | <u>erklärung</u> |           |
|                   | Inre Sitz         | ung lautt in <b>24 Minu</b> | iten ab          |           |

3. Choose "Anmeldung (Zuzug aus dem Ausland)" and press "+" until "1" appears – then click "Weiter".

| Übersicht zu Ihrem Termin                                                                                                    |                                       |                 |        |
|----------------------------------------------------------------------------------------------------|---------------------------------------|-----------------|--------|
| Funktionseinheit: Bürgerservice/Ortsverwaltungen<br>Anliegen:<br>Standort:<br>Termin:<br>Persönliche Daten:                                                                                            |                                       |                 |        |
| Auswahl des Anliegens bei Bürgerservice/Ortsverwalt<br>Alle Dienstleistungen des Bürgerservice werden auch in den Ortsverwal<br>jede Ortsverwaltung genutzt werden, es gibt keine Zuständigkeit nach V | <b>ungen:</b><br>tungen a<br>Vohnort. | ngeboten. Gerne | e kann |
| Bitte wählen Sie den Grund für Ihren Termin, Sie können maximal 3 Anl                                                                                                    | egen aus                              | wählen:         |        |
| ANMELDUNG DEUTSCHE STAATSBÜRGER (UMZUG INNERHALB VON<br>DEUTSCHLAND) (                                                                                                    |                                       | 0               | +      |
| ANMELDUNG FÜR UNIONSBÜRGER UND AUSLÄNDER (UMZUG<br>INNERHALB VON DEUTSCHLAND) 🚺                                                                                                    |                                       | 0               | +      |
| ANMELDUNG (ZUZUG AUS DEM AUSLAND) 🚺                                                                                                    | -                                     | 0               | (+     |
| ANWOHNERPARKAUSWEIS BEANTRAGEN/VERLÄNGERN 🕕                                                                                                    |                                       | 0               | +      |
| UMMELDUNG DES WOHNSITZES INNERHAL B VON MAINZ, DEUTSCHE<br>STAATSANGEHÖRIGE 🚺                                                                                                    |                                       | 0               | +      |
|                                                                                                    |                                       | 0               |        |

4. Optional download of the confirmation form "Wohnungsgeber:in-Bestätigung". Download this only if you live in a private apartment and do not live at the Studierendenwerk. Then click "OK".

| PECLAURICUNCENAR 41 DOM IMENTE                           | ×                   |
|----------------------------------------------------------|---------------------|
|                                                          |                     |
| Online-Terminanfrage: Bürgerservice/Ortsverwaltu         | ngen                |
| Anliegen: Anmeldung (Zuzug aus dem Ausland) Information: |                     |
| Wohnungsgeber:in-Bestätigung                             |                     |
|                                                          |                     |
|                                                          | $\bigcirc \bigcirc$ |
|                                                          | 0                   |

## 5. Choose a suitable time.

| 5116 Mainz                                                  |                    |           |         |          |          |          |           |         |       |       |       |       |   |
|-------------------------------------------------------------|--------------------|-----------|---------|----------|----------|----------|-----------|---------|-------|-------|-------|-------|---|
| inweis: Ein Klick auf (                                     | die Uhrz           | eit führt | automat | isch zun | n nächst | en Schri | tt der Te | rminver | gabe. |       |       |       |   |
| <ul> <li>Vorschläge filter</li> </ul>                       | m                  |           |         |          |          |          |           |         |       |       |       |       |   |
|                                                             |                    |           |         |          |          |          |           |         |       |       |       |       |   |
| Termine am: Do                                              | , den 3            | 1.03.20   | 22      |          |          |          |           |         |       |       |       |       |   |
| <ul> <li>Termine am: Fr,</li> </ul>                         | den 01             | .04.202   | 2       |          |          |          |           |         |       |       |       |       |   |
| ▼ Termine am: Mo                                            | o, den 0           | 4.04.20   | 22      |          |          |          |           |         |       |       |       |       |   |
| 08:00 - 08:59                                               | 08:00              | 08:05     | 08:10   | 08:15    | 08:20    | 08:25    | 08:30     | 08:35   | 08:40 | 08:45 | 08:50 | 08:55 |   |
| 09:00 - 09:59                                               | 09:00              | 09:05     | 09:10   | 09:15    | 09:20    | 09:25    | 09:30     | 09:35   | 09:40 | 09:45 | 09:50 | 09:55 |   |
| 10:00 - 10:59                                               | 10:00              | 10:05     | 10:10   | 10:15    | 10:20    | 10:25    | 10:30     | 10:35   | 10:40 | 10:45 | 10:50 | 10:55 |   |
| 11:00 - 11:59                                               | 11:00              | 11:05     | 11:10   | 11:15    | 11:20    | 11:25    | 11:30     | 11:35   | 11:40 | 11:45 | 11:50 | 11:55 |   |
| 12:00 - 12:59                                               | 12:00              | 12:05     | 12:10   | 12:15    | 12:20    | 12:25    | 12:30     | 12:35   | 12:40 | 12:45 | 12:50 | 12:55 |   |
| 14:00 - 14:59                                               | 14:00              | 14:05     | 14:10   | 14:15    | 14:20    | 14:25    | 14:30     | 14:35   | 14:40 | 14:45 | 14:50 | 14:55 |   |
| 15:00 - 15:59                                               | 15:00              | 15:05     | 15:10   | 15:15    | 15:20    | 15:25    | 15:30     | 15:35   | 15:40 | 15:45 | 15:50 | 15:55 |   |
|                                                             |                    |           |         |          |          |          |           |         |       |       |       |       | Þ |
| 4                                                           |                    | .04.202   | 2       |          |          |          |           |         |       |       |       |       |   |
| <ul> <li>Termine am: Di,</li> </ul>                         | den 05             |           |         |          |          |          |           |         |       |       |       |       |   |
| <ul> <li>Termine am: Di,</li> <li>Termine am: Mi</li> </ul> | den 05<br>, den 06 | 6.04.202  | 2       |          |          |          |           |         |       |       |       |       |   |

# 6. Enter your personal data.

| Pflichtfelder sind | mit * gekennzeichne | et |  |  |        |
|--------------------|---------------------|----|--|--|--------|
| Anrede             |                     |    |  |  |        |
| Bitte ausw         | ählen               |    |  |  | $\sim$ |
| Vorname *          |                     |    |  |  |        |
|                    |                     |    |  |  |        |
| Nachname *         |                     |    |  |  |        |
|                    |                     |    |  |  |        |
|                    |                     |    |  |  | G      |
| E-Mail *           |                     |    |  |  | U      |
|                    |                     |    |  |  |        |
| E-Mail - Wiede     | rholung *           |    |  |  |        |
|                    |                     |    |  |  |        |
| Telefonnumm        | er *                |    |  |  |        |
|                    |                     |    |  |  |        |

| PLZ                                             |                                                                                    |                                                                        |                                                                 |                        |
|-------------------------------------------------|------------------------------------------------------------------------------------|------------------------------------------------------------------------|-----------------------------------------------------------------|------------------------|
|                                                 |                                                                                    |                                                                        |                                                                 |                        |
|                                                 |                                                                                    |                                                                        |                                                                 |                        |
| Wohnort                                         |                                                                                    |                                                                        |                                                                 |                        |
|                                                 |                                                                                    |                                                                        |                                                                 |                        |
| Bemerkungen                                     |                                                                                    |                                                                        |                                                                 | (                      |
|                                                 |                                                                                    |                                                                        |                                                                 |                        |
|                                                 |                                                                                    |                                                                        |                                                                 |                        |
|                                                 |                                                                                    |                                                                        |                                                                 |                        |
|                                                 |                                                                                    |                                                                        |                                                                 |                        |
| Sicherheitsfrage *                              | ·:                                                                                 | Frgebnis:                                                              |                                                                 | (                      |
|                                                 |                                                                                    | . Ergebrins.                                                           |                                                                 |                        |
| •)                                              | SNCTK                                                                              | 10                                                                     |                                                                 |                        |
| (1)<br>C                                        | SNCTK                                                                              |                                                                        |                                                                 |                        |
| ()<br>C<br>Ich willige                          | ein, dass meine zum Zw                                                             | veck der Terminbuchur                                                  | ng und -abwicklung erhobe                                       | enen personenbezogener |
| (1)<br>C<br>Ich willige<br>Daten dur            | ein, dass meine zum Zw<br>rch den Verantwortlichen                                 | veck der Terminbuchur<br>n verarbeitet werden. *                       | ng und -abwicklung erhobe                                       | enen personenbezogenei |
| (1)<br>C<br>Ich willige<br>Daten du<br>Datensch | e ein, dass meine zum Zw<br>rch den Verantwortlichen<br>utzhinweise zur Einwilligt | veck der Terminbuchur<br>verarbeitet werden. *<br>ungserklärung & Date | ng und -abwicklung erhobe<br>,<br>nschutzerklärung & <u>AGB</u> | enen personenbezogenei |

7. Choose "Termin reservieren".

8. Check your e-mails and confirm the link - only then they will get your request.

9. Your request will be reviewed and you will receive a second e-mail with the final confirmation and information.

## ADDRESS

Bürgeramt: Abteilung Bürgerservice, Stadthaus, Lauteren-Flügel, Eingang Kaiserstraße 3-5, 55116 Mainz

Bus & tram stop: Mainz central station: all buses except 28, 33 and 70

### STEP-BY-STEP GUIDE FOR APPLYING FOR THE RESIDENCE PERMIT AT THE FOREIGNER'S OFFICE

# 1. Please go to the following website:

https://mainz.de/verwaltung-und-politik/buergerservice-online/buergeramt-online-terminvereinbarung.php

2. Click on "Abteilung Ausländerangelegenheiten".

| Verwaltung & Politik                                      | >            | ■ <b>(</b> ) vorlesen                               |            |
|-----------------------------------------------------------|--------------|-----------------------------------------------------|------------|
| Ämter und Bürgerservice<br>Online                         | >            |                                                     |            |
| Ämter direkt                                              | >            | Burgeramt – Online–Terminvereinbarung               |            |
| Bürgeramt                                                 | $\checkmark$ |                                                     |            |
| Abteilung für<br>Ausländerangelegenheiten                 |              | Kontrast AUS Kontrast AN                            |            |
| Bürgerservice                                             |              |                                                     |            |
| Einbürgerung,<br>Staatsangehörigkeits- und<br>Namensrecht |              |                                                     |            |
| Statistikstelle                                           |              |                                                     | 5          |
| Wahlbüro                                                  |              |                                                     |            |
| Aufenthaltsdokument-GB /<br>Brexit                        |              |                                                     |            |
| Service-Center                                            |              | Auswahl der Funktionseinheit:                       |            |
|                                                           |              |                                                     |            |
|                                                           |              | ABTEILUNG AUSLÄNDERANGELEGENHEITEN                  | C>         |
|                                                           |              | BÜRGERSERVICE/ORTSVERWALTUNGEN                      | $\bigcirc$ |
|                                                           |              |                                                     |            |
|                                                           |              | EINBÜRGERUNG, STAATSANGEHÖRIGKEITS- UND NAMENSRECHT | C→         |
|                                                           |              |                                                     |            |

3. Choose "Aufenthaltserlaubnis zum Studium/Sprachkurs" and press "+" until "1" appears – then click "Weiter".

| erwaltung & Politik >                             | 🗐 📣 vorlesen 🕨                                                 |           |             |     |
|---------------------------------------------------|----------------------------------------------------------------|-----------|-------------|-----|
| ter und Bürgerservice 🔷 ><br>line                 | Dürgerent Online Terminuersinheru                              |           |             |     |
| iter direkt 💦 🔪                                   | Burgeramit – Online–Terminvereinbarur                          | ig        |             |     |
| geramt 🗸 🗸 🗸                                      | Übersicht zu Ibrem Termin                                      |           |             |     |
| teilung für<br>Isländerangelegenheiten            | Obersicht zu fillern fermin                                    |           |             |     |
| rgerservice                                       | Funktionseinneit: Abteilung Auslanderangelegenneiten           |           |             |     |
| bürgerung,<br>atsangehörigkeits– und<br>mensrecht | Standort:<br>Termin:                                           |           |             |     |
| atistikstelle                                     | Persönliche Daten:                                             |           |             |     |
| ahlbüro                                           |                                                                |           |             |     |
| ufenthaltsdokument-GB /<br>exit                   | Auswahl des Anliegens bei Abteilung Ausländere                 | ngeleg    | enheiten    |     |
| ervice-Center                                     |                                                                |           |             |     |
|                                                   | Bitte wählen Sie den Grund für Ihren Termin, Sie können maxima | l 6 Anlie | gen auswähl | en: |
|                                                   |                                                                |           |             |     |
|                                                   | AUFENTHALTSERLAUBNIS ZUM STUDIUM/SPRACHKURS 🔋                  | -         | 1           |     |
|                                                   |                                                                |           |             |     |
|                                                   | AUFENTHALTSERLAUBNIS ZUR BESCHÄFTIGUNG 🕚                       |           | 0           |     |
|                                                   |                                                                |           |             |     |
|                                                   | AUFENTHALTSERLAUBNIS ALS BLAUE KARTE EU 🚺                      |           | 0           | - 0 |
|                                                   |                                                                |           | Ŭ           |     |
|                                                   |                                                                |           | 0           |     |
|                                                   |                                                                |           | U           |     |
|                                                   |                                                                |           |             |     |
|                                                   | STUDIUM                                                        |           | 0           | - 3 |
|                                                   |                                                                |           |             |     |
|                                                   | SONSTIGE AUFENTHALTSERLAUBNIS (OHNE HUMANITÄR) 🚺               |           | 0           |     |
|                                                   |                                                                |           |             |     |
|                                                   |                                                                |           | 0           |     |
|                                                   | QUALIFIKATION (1)                                              |           | 0           |     |
|                                                   |                                                                |           |             |     |
|                                                   |                                                                |           | 0           | Э   |
|                                                   | ALIFENTHG 🚺                                                    |           |             |     |
|                                                   |                                                                | WE        |             | C   |
|                                                   |                                                                | WE        | ITER        | Ų   |

#### 4. Click "OK".

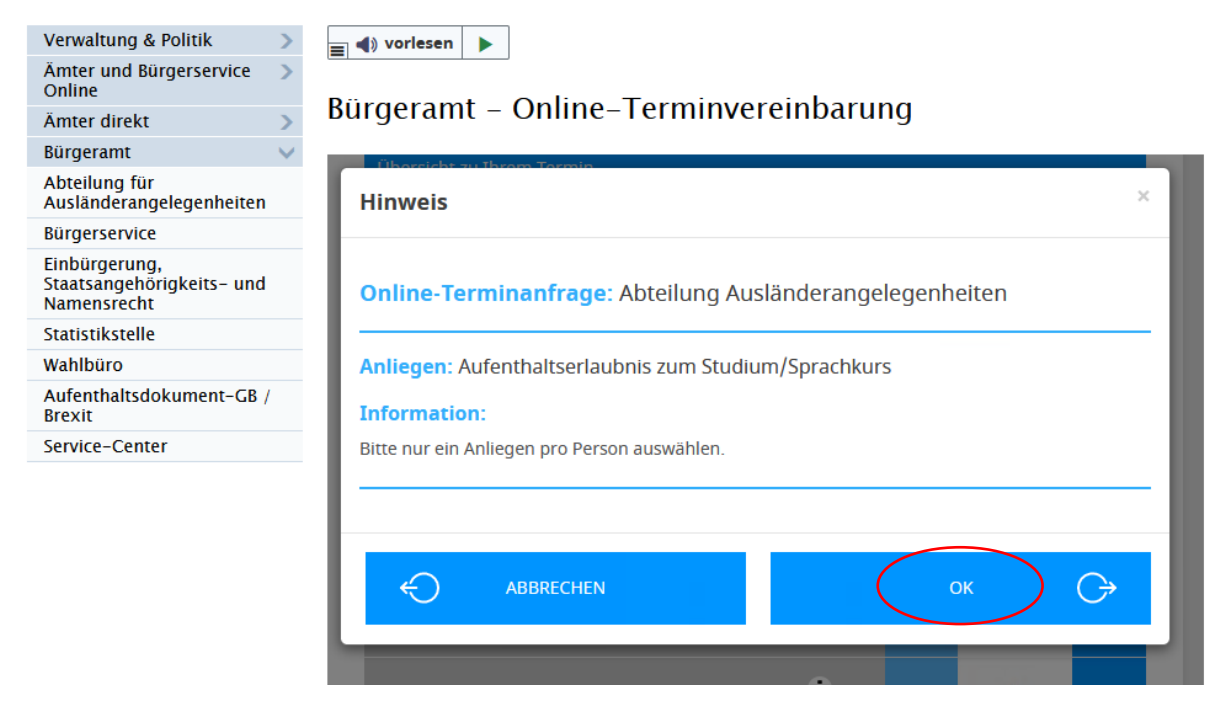

5. Please fill in your personal data, enter the security code und click on the grey square – then click on "Weiter".

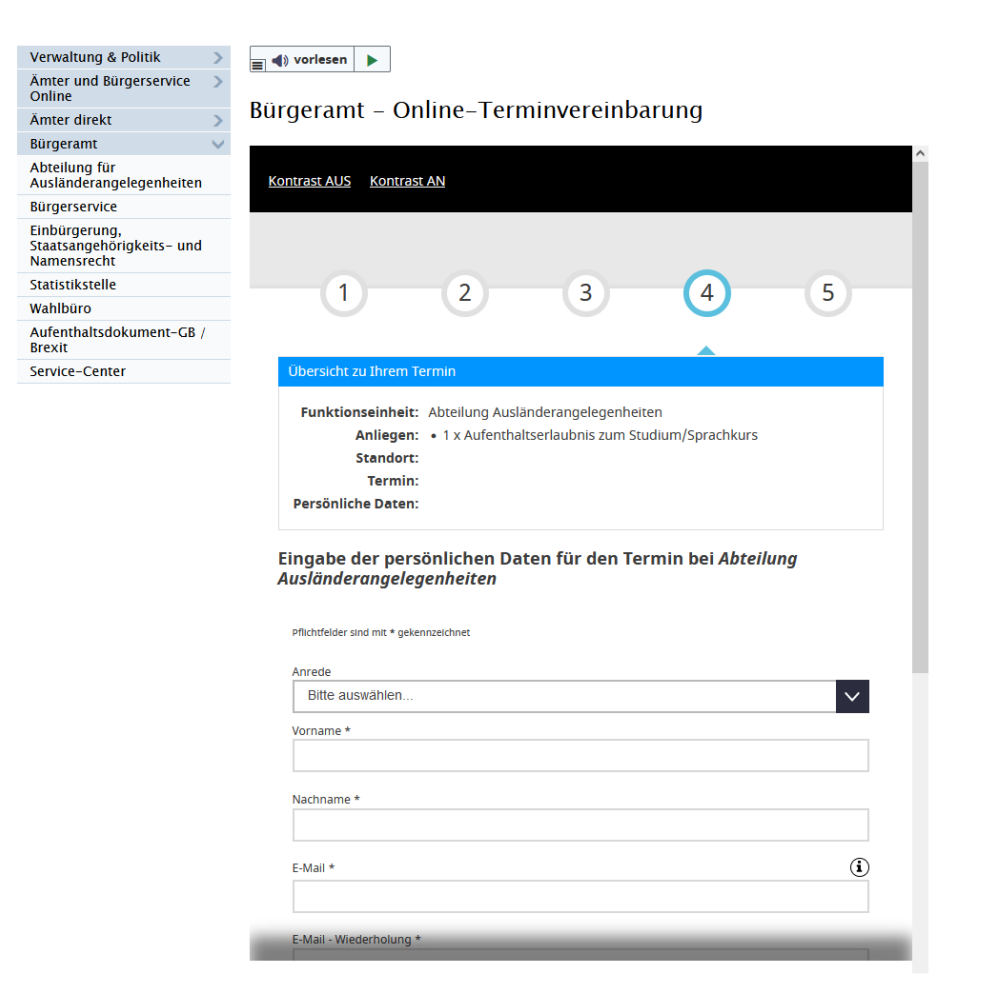

| Wahlburo                           | E-Mail - Wiederholung * |
|------------------------------------|-------------------------|
| Aufenthaltsdokument-GB /<br>Brexit |                         |
| Service-Center                     | Telefonnummer *         |
|                                    |                         |

| Telefonnummer *                                                                                                    |
|----------------------------------------------------------------------------------------------------|
|                                                                                                    |
| Geburtsdatum                                                                                                    |
| Tag (tt)*: Monat (mm)*: Jahr (jjjj)*:                                                                                                    |
| Straße                                                                                                    |
|                                                                                                    |
| PLZ                                                                                                    |
| Wohnort                                                                                                    |
| Bemerkungen                                                                                                    |
| ĺi.                                                                                                    |
| Sicherheitsfrage *:                                                                                                    |
| Ich willige ein, dass meine zum Zweck der Terminbuchung und -abwicklung erhobenen<br>personenbezogenen Daten durch den Verantwortlichen verarbeitet werden. * |
| Datenschutzhinweise zur Einwilligungserklärung & Datenschutzerklärung & AGB                                                                                   |
|                                                                                                    |

## 6. Select an appointment.

>

Online

Ämter direkt

Bürgerservice

Statistikstelle Wahlbüro

Service-Center

Abteilung für Ausländerangelegenheiten

Einbürgerung, Staatsangehörigkeits- und Namensrecht

Aufenthaltsdokument-GB / Brexit

Bürgeramt

| ür Ihre Auswahl s                                                                                                    | teht folgender Standort zur Verfügung:                                                             |                                                                     |
|----------------------------------------------------------------------------------------------------|----------------------------------------------------------------------------------------------------|---------------------------------------------------------------------|
|                                                                                                    |                                                                                                    |                                                                     |
|                                                                                                    |                                                                                                    |                                                                     |
| ürgerservice Sta                                                                                                    | dthaus, Lauterenflügel                                                                             | data   OpenStreetMap contributors, CC-BY-S                          |
| <b>türgerservice Sta</b><br>aiserstraße 3<br>5116 Mainz                                                                                                    | dthaus, Lauterenflügel                                                                             | data @ OpenStreetMap contributors, CC-BY-S                          |
| Rürgerservice Sta<br>Gaiserstraße 3<br>5116 Mainz                                                                                                    | dthaus, Lauterenflügel                                                                             | data © OpenStreetMap contributors, GC-BY-S<br>tt der Terminvergabe. |
| Sürgerservice Sta<br>aiserstraße 3<br>5116 Mainz<br>linweis: Ein Klick auf<br>+ Vorschläge filte                                                                                                    | dthaus, Lauterenflügel<br>die Uhrzeit führt automatisch zum nächsten Schr                          | data © OpenStreetMap contributors, CC-BY-S<br>tt der Terminvergabe. |
| Bürgerservice Sta<br>(aiserstraße 3<br>5116 Mainz<br>Inweis: Ein Klick auf<br>Vorschläge filte                                                                                                    | dthaus, Lauterenflügel<br>die Uhrzeit führt automatisch zum nächsten Schr                          | data © OpenStreetMap contributors, CC-BY-S<br>tt der Terminvergabe. |
| Bürgerservice Str<br>(alserstraße 3<br>5116 Mainz<br>linweis: Ein Klick auf<br>• Vorschläge filte<br>• Termine am M                                                                                                    | dthaus, Lauterenflügel<br>die Uhrzeit führt automatisch zum nächsten Schr<br>m                     | data © OpenStreetMap contributors, GC-BY-S<br>tt der Terminvergabe. |
| tigragerservice Stat<br>alserstraße 3<br>5116 Mainz<br>Inweis: Ein Klick auf<br>> Vorschläge filte<br>Termine am M                                                                                                    | dthaus, Lauterenflügel<br>die Uhrzeit führt automatisch zum nächsten Schr<br>m<br>. den 16.02.2022 | data © OpenStreetMap contributors, GC-BY-S<br>tt der Terminvergabe. |
| Buirgerservice Stat<br>asiserstraße 3<br>55116 Mainz<br>Inweis: Ein Klick auf<br>Vorschläge filte<br>Termine am . M<br>09:00 - 09:59                                                                                                    | dthaus, Lauterenflügel<br>die Uhrzeit führt automatisch zum nächsten Schr<br>m<br>. den 16.02.2022 | data © OpenStreetMap contributors, GC-BY-S<br>tt der Terminvergabe. |
| Bürgerservice Stat<br>aiserstraße 3<br>55116 Mainz<br>Imweis: Ein Klick auf<br>+ Vorschläge filte<br>• Termine am. M<br>09:00 - 09:59<br>10:00 - 10:59                                                                                                  | dthaus, Lauterenflügel<br>die Uhrzeit führt automatisch zum nächsten Schr<br>m<br>den 16.02.2022   | data © OpenStreetMap contributors, GC-BY-S<br>tt der Terminvergabe. |
| türgerservice Str<br>alserstraße 3<br>5116 Mainz<br>Inwels: Ein Klick auf<br>Vorschläge filte<br>Termine am M<br>09:00 - 09:59<br>10:00 - 10:59<br>11:00 - 11:59                                                                                        | dthaus, Lauterenflügel<br>die Uhrzeit führt automatisch zum nächsten Schr<br>m<br>. den 16.02.2022 | data © OpenStreetMap contributors, CC-BY-S<br>tt der Terminvergabe. |
| <ul> <li>türgerservice Strataliserstraße 3</li> <li>5116 Mainz</li> <li>linweis: Ein Klick auf</li> <li>Vorschläge filte</li> <li>Termine am: M</li> <li>09:00 - 09:59</li> <li>10:00 - 10:59</li> <li>11:00 - 11:59</li> <li>Termine am: Di</li> </ul> | dthaus, Lauterenflügel<br>die Uhrzeit führt automatisch zum nächsten Schr<br>m                     | data © OpenStreetMap contributors, CC-BY-S<br>tt der Terminvergabe. |

# Bürgeramt – Online-Terminvereinbarung

7. Check your e-mails and confirm the link - only then they will get your request.

8. Your request will be reviewed and you will receive a second e-mail with the final confirmation and information.

You should also get a checklist which documents you need to bring to the appointment.

- This includes the following:Your passport
  - Your student id (the one you can download at Jogustine)
  - Proof of health insurance and a copy thereof
  - 1 biometric photograph
  - The funds for the extension ->  $\in$  80
  - Proof of financial support (your "blocked account" or anything else proving financial support)